# IDEV – Internet Datenerhebung im Verbund

# Allgemeines

IDEV ist ein Online-Meldeverfahren das Ihnen einen komfortablen Meldungsversand zu zahlreichen amtlichen Statistiken über das Internet ermöglicht. Die statistischen Daten können hierbei direkt in elektronische Formulare eingegeben und online an die Statistischen Ämter übermittelt werden. Alle über IDEV angebotenen Statistik-Fragebogen sind bezüglich ihrer Benutzeroberfläche vergleichbar aufgebaut. Die Übertragung der Daten erfolgt verschlüsselt über eine sichere Verbindung (https-Protokoll).

#### Technische Voraussetzung

Als technische Voraussetzung benötigen Sie einen aktuellen Internet-Browser und ein aktuelles Betriebssystem. Weitere Hinweise finden Sie unter <u>https://idev.bayern.de/idev/doc/hilfe2\_1.html</u>

#### Benutzerkennung

Um Ihnen den schnellen Zugang zu IDEV zu ermöglichen, haben Sie Ihre Benutzerkennung (Kennung) und das Passwort erhalten. Bei dem Passwort kann es sich entweder um ein neu generiertes Initialpasswort oder um Ihr zuletzt vergebenes Passwort handeln. Falls Sie ein Initialpasswort vorfinden, ist es bei der erstmaligen Anmeldung erforderlich, dass Sie Ihr Initialpasswort nach BSI-Standards abändern. Beachten Sie hierzu auch folgende Anleitung:

https://idev.bayern.de/idev/doc/Initialpasswortaenderung.pdf

Sollten Sie für verschiedene Statistiken oder Firmen melden und diese unter einer Benutzerkennung zusammenfassen wollen, ist auch dies möglich. Nähere Informationen hierzu und zu weiteren Fragen finden Sie in der **IDEV-Online-Hilfe**.

# Nutzung und Anmeldung mit einem Initialpasswort

Um IDEV zu nutzen, tätigen Sie bitte folgende Eingaben:

- 1. Aufruf der IDEV-Startseite https://idev.bayern.de im Browser Ihrer Wahl
- 2. Eingabe der für die Statistik übersandten Benutzerkennung (Kennung)
- 3. Eingabe des für die Statistik übersandten Initialpasswortes
- 4. Vergabe Ihres neuen persönlichen Passwortes Hinweise können Sie der Anleitung

https://idev.bayern.de/idev/doc/Initialpasswortaenderung.pdf

entnehmen.

Bitte merken Sie sich Ihr selbst vergebenes neues Passwort.

5. Anklicken der Schaltfläche "Übernehmen"

# Nutzung und Anmeldung mit Ihrem zuletzt vergebenen Passwort

Um IDEV zu nutzen, tätigen Sie bitte folgende Eingaben:

- 1. Aufruf der IDEV-Startseite https://idev.bayern.de im Browser Ihrer Wahl
- 2. Eingabe der für die Statistik übersandten Benutzerkennung (Kennung)
- 3. Eingabe des für die Statistik persönlichen Passwortes Bitte beachten Sie folgendes: Falls bei der Mitteilung des Passwortes \*\*\*\*\*\*\* angegeben sind, ist dies ein Hinweis, dass es sich hierbei um Ihr selbst abgeändertes Passwort (z. B. bei der letzten Auskunftserteilung über IDEV) handelt. Bitte tragen Sie daher nicht \*\*\*\*\*\*\* ein, sondern entsprechend Ihr selbst geändertes Passwort.
- 4. Anklicken der Schaltfläche "Anmelden"

# Ansprechpartner

Sollten Sie <u>technische Fragen</u> im Zusammenhang mit der IDEV-Nutzung haben, hilft Ihnen unsere Serviceline, die Sie per E-Mail unter <u>idev-serviceline@statistik.bayern.de</u> oder unter der Telefonnummer 0911/98208-6413 erreichen, gerne weiter. Für <u>fachliche,</u> <u>statistische Fragen</u> steht Ihnen, wie bisher, der/die auf dem Schreiben bzw. im IDEV-Formular angegebene Sachbearbeiter/in zur Verfügung.

Stand: 25.01.2021